## FUJI WiFi SIMプランの利用方法

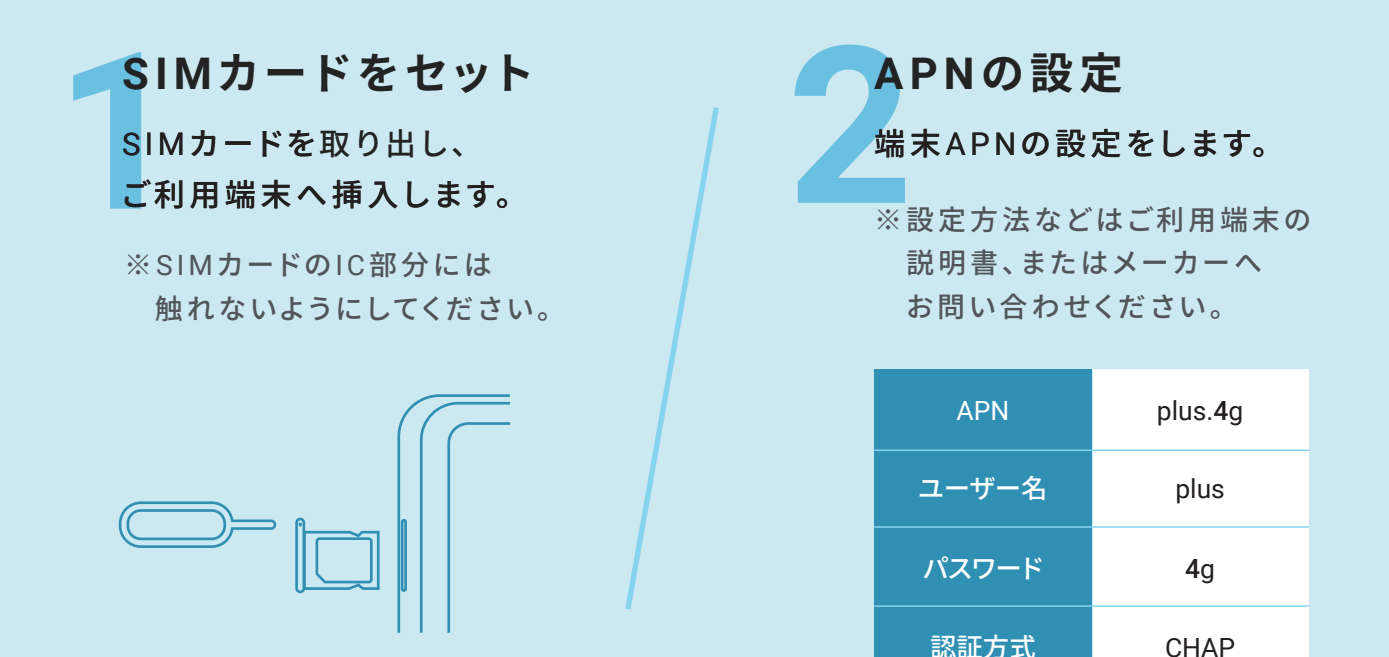

## 一般的なAPN設定方法

※端末モデル・OSのバージョンによって設定方法が異なります。

## Android端末

端末メニューの「設定」→「無線とネットワーク」→ 「モバイルネットワーク」→『アクセスポイント名』から 新しいAPNを追加し設定してください。

## iOS端末

右記のURLまたはQRコードに アクセスし構成プロファイルを ダウンロードしてください。

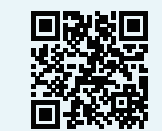

http://sim4.me/s1